## Officeを起動すると、ライセンス認証の実行を促すメッセージが出 るようになりました。どうすればいいですか?

## 問題

Officeを起動すると、ライセンス認証の実行を促すメッセージが出るようになりました。どうすればいいですか?

## 解決方法

下記の手順をお試しください。

| r /skms kms.kit.ac.jp<br>c:\Program Files\Microsoft Office\Officel6"<br>ipt ospp.vbs /act |                                                                        |
|-------------------------------------------------------------------------------------------|------------------------------------------------------------------------|
| ヨのコマンド(cd "c:\Program Files\Microsoft Office\Office16")は、32bit<br>と)Office16" となります。)     | officeの場合は cd "c:\Program Files (x86)\Microso                          |
| C:¥slmgr /skms kms.kit.ac.jp<br>表示されます                                                    | Windows Script Host ×<br>キー管理サービスのコンビューター名は kms.kit.ac.jp に正常に設定されました。 |
| C:¥>cd "c:¥Program Files¥Microsoft Office¥Office16"                                       | ОК                                                                     |
| C:¥Program Files¥Microsoft Office¥Office16>cscript os                                     | pp.vbs /act                                                            |
| Microsoft (R) Windows Script Host Version 5.812                                           |                                                                        |
| Copyright (C) Microsoft Corporation. All rights reser                                     | ved.                                                                   |
| Processing<br><br>Installed product key detected - attempting to activa                   | te the following product:                                              |
| SKU ID: ********-****-****-****-****                                                      |                                                                        |
| LICENSE NAME: Office 16, Office16ProPlusVL_KMS_Client                                     | edition                                                                |
| LICENSE DESCRIPTION: Office 16, VOLUME_KMSCLIENI chan                                     | nel                                                                    |
| Last 5 characters of installed product key: *****                                         |                                                                        |
|                                                                                           | 动すると, このメッセージが表示されます<br>                                               |
| Exiting                                                                                   |                                                                        |
|                                                                                           |                                                                        |
|                                                                                           |                                                                        |

cscript ospp.vbs /sethst:kms.kit.ac.jp
cscript ospp.vbs /act

| C:¥Program Files¥Microsoft Office¥Office16><                                                                                                    | escript ospp.vbs /sethst:kms.kit.ac.jp                                                                    |
|----------------------------------------------------------------------------------------------------|----------------------------------------------------------------------------------------------------|
| Microsoft (R) Windows Script Host Version 5.                                                                                                    | · ð                                                                                                    |
| Copyright (C) Microsoft Corporation 1996-200                                                                                                    | JI. All rights reserved.                                                                                  |
| Processing                                                                                                    |                                                                                                    |
| Successfully applied setting.                                                                                                    |                                                                                                    |
| Exiting                                                                                                    |                                                                                                    |
| C:¥Program Files¥Microsoft Office¥Office16>                                                                                                    | escript ospp.vbs /act                                                                                     |
| Microsoft (R) Windows Script Host Version 5.                                                                                                    | 812                                                                                                    |
|                                                                                                    |                                                                                                    |
| Copyright (C) Microsoft Corporation. All rig                                                                                                    | thts reserved.                                                                                            |
| Copyright (C) Microsoft Corporation. All rig                                                                                                    | thts reserved.                                                                                            |
| Copyright (C) Microsoft Corporation. All rig                                                                                                    | ts reserved.                                                                                              |
| Copyright (C) Microsoft Corporation. All rig                                                                                                    | hts reserved.                                                                                             |
| Copyright (C) Microsoft Corporation. All ris<br>Processing<br>Installed product key detected - attempting                                                                                                    | to activate the following product:                                                                        |
| Copyright (C) Microsoft Corporation. All ris<br>Processing                                                                                                    | to activate the following product:                                                                        |
| Copyright (C) Microsoft Corporation. All ris<br>Processing<br>Installed product key detected - attempting<br>SKU ID: ********-****-****-*****-************                                                                                                    | ghts reserved.<br>to activate the following product:<br>«<br>(WS_Client edition                           |
| Copyright (C) Microsoft Corporation. All ris<br>Processing                                                                                                    | ghts reserved.<br>to activate the following product:<br>«<br>(MS_Client edition<br>.IENT channel          |
| Copyright (C) Microsoft Corporation. All rig<br>Processing<br>Installed product key detected - attempting<br>SKU ID: ********-****-****-*****<br>LICENSE NAME: Office 16, Office16ProPlusVL_B<br>LICENSE DESCRIPTION: Office 16, VOLUME_KMSCI<br>Last 5 characters of installed product key: | ghts reserved.<br>to activate the following product:<br>«<br>(MS_Client edition<br>.IENT channel<br>***** |

また、0x80070005 エラーが発生する場合は Microsoft が公開している解決策をお試しください。

• Office のライセンス認証時に、office エラーコード0x80070005 が表示される

※コマンド プロンプトは Windows システム ツール (WIndows 10), アクセサリ (WIndows 7) の中にありますので、右クリックメニューから その他 → 管理 者として実行 (Wndows10), 管理者として実行 (Windows 7) で起動してください。

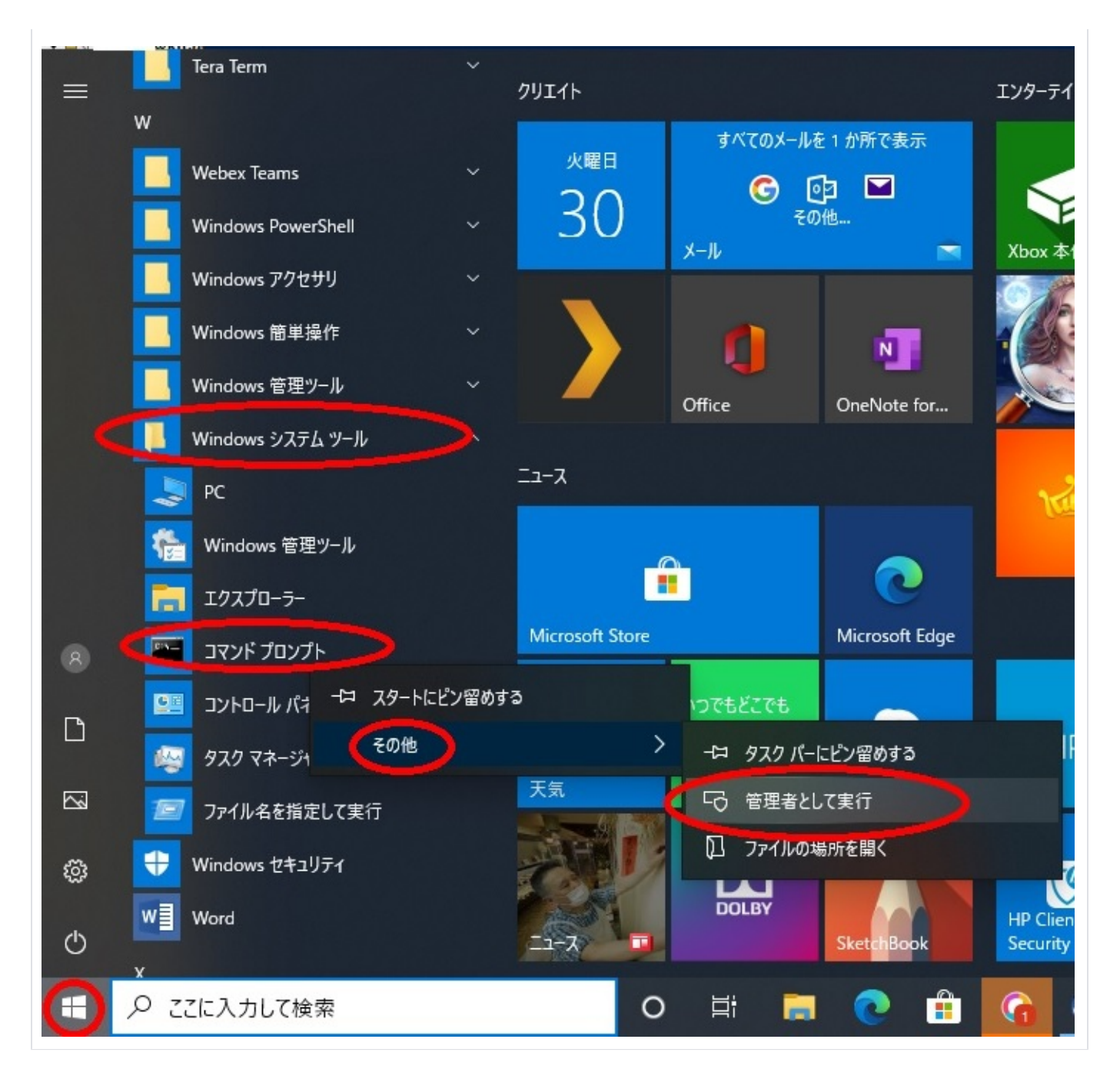

## 関連記事

- Officeを起動すると、ライセンス認証の実行を促すメッセージが出るようになりました。どうすればいいですか?
- Microsoft 教育機関向け総合契約 (EES) に関する FAQ (Windows, Office)
- 大学の Microsoft 365 用アカウントで Office ストアは利用できますか?
- Windows 10 にアップグレードしようとすると VirusScan8 というアプリのアンインストールを求められます
- When attempting to open Word, Excel or Powerpoint(Office product), the program says in the header that it is an "unlicensed product" and I can't edit. What should I do?